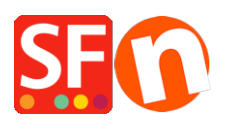

Base de connaissances > Pages et Produits > PANIER | Comment définir un montant minimum d'achat pour ma boutique ? Les clients doivent acheter plus de 20 € par exemple.

PANIER | Comment définir un montant minimum d'achat pour ma boutique ? Les clients doivent acheter plus de 20 € par exemple.

Merliza N. - 2021-12-08 - Pages et Produits

Vous pouvez définir des valeurs minimales et maximales pour le total des commandes dans les paramètres généraux.

- Lancez votre boutique dans ShopFactory
- Cliquez sur le menu Paramètres et sélectionnez Paramètres globaux

- Dans la section intitulée Définir un prix d'achat - minimum et maximum, indiquez le montant minimum de la commande que vous acceptez. Si vous souhaitez ne pas définir de maximum, entrez un grand nombre tel que 999999. Cliquez ensuite sur le bouton Ok.

| Global Settings                                                                                                    |                                                                                                    | — |  | × |
|----------------------------------------------------------------------------------------------------|----------------------------------------------------------------------------------------------------|---|--|---|
| Global Settings     New Website     Settings Basket     Miscellaneous     Images     Settings for this Website     Shopping Basket     Miscellaneous     Images | Order format Select order format HTML_V8 Set delimiter for order attachment Attach order as file Set purchase price Minimum A\$ 20.00 Maximum A\$ 999,999.00 | ٦ |  |   |
|                                                                                                    | Affiliate Reseller ID Sign up as Affiliate Reseller Show payment gateway in new window                                                                       |   |  |   |
|                                                                                                    |                                                                                                    |   |  |   |
|                                                                                                    | OK Cancel Help                                                                                                    |   |  |   |

Si je fixe le montant minimum à 20 € et le montant maximum à 9999999 € et que j'essaie de commander 5 e, le message suivant s'affichera au moment du règlement de la

## commande.

| Products: A\$4.45                                            |
|--------------------------------------------------------------|
| A\$4.45 ×                                                    |
|                                                              |
|                                                              |
| on invoice O Direct Deposit                                  |
| Mastercard PayPar PayPal                                     |
|                                                              |
| Total : A\$4.45                                              |
| Laccept the terms and conditions.                            |
| Need to order more than A\$20.00                             |
| Secure checkout                                              |
| You will be asked for your personal details on the next page |
|                                                              |